# edXedgeアカウント作成方法

#### edXにアクセス

• GoogleでedX edgeと検索 もしくは https://edge.edx.org/

| edx edge                                                                                                    | Q                                                                                                    |
|----------------------------------------------------------------------------------------------------|----------------------------------------------------------------------------------------------------|
| すべて ショッピング ニュース 動画                                                                                                    | 」 画像 もっと見る ▼ 検索ツール                                                                                                    |
| 約 484,000 件 (0.56 秒)                                                                                                    |                                                                                                    |
| Edge - edX<br>https://edge.edx.org/ ▼ このページを訳す                                                                                                    | - Th                                                                                                    |
| Edge Home Page · Register · Sign in password<br>not yet have an account, use the button below to re<br>register with edX. Password Forgot password?<br>このページに2回アクセスしています。前回のア | d, or use one of the providers listed below. If you do<br>register. Email The email address you used to<br>ツセス: 16/05/17 |
| What is the difference betwe                                                                                                    | Studio                                                                                                    |
| What is the difference betweenSEdge and edX are separate.s                                                                                                    | Studio uses a simple hierarchy of sections and subsections to                                                            |
| Sign In   Studio                                                                                                    | edX Help Center                                                                                                    |
| Sign In to Studio. Don't have a e<br>Studio Account? Sign up (                                                                                                    | adX Help Center. edX Basics.<br>Common Questions. ☆ Who                                                                  |
|                                                                                                    |                                                                                                    |
| Register /                                                                                                    | About edX                                                                                                    |

## edXアカウント作成 1

• Create an accountボタンをクリック

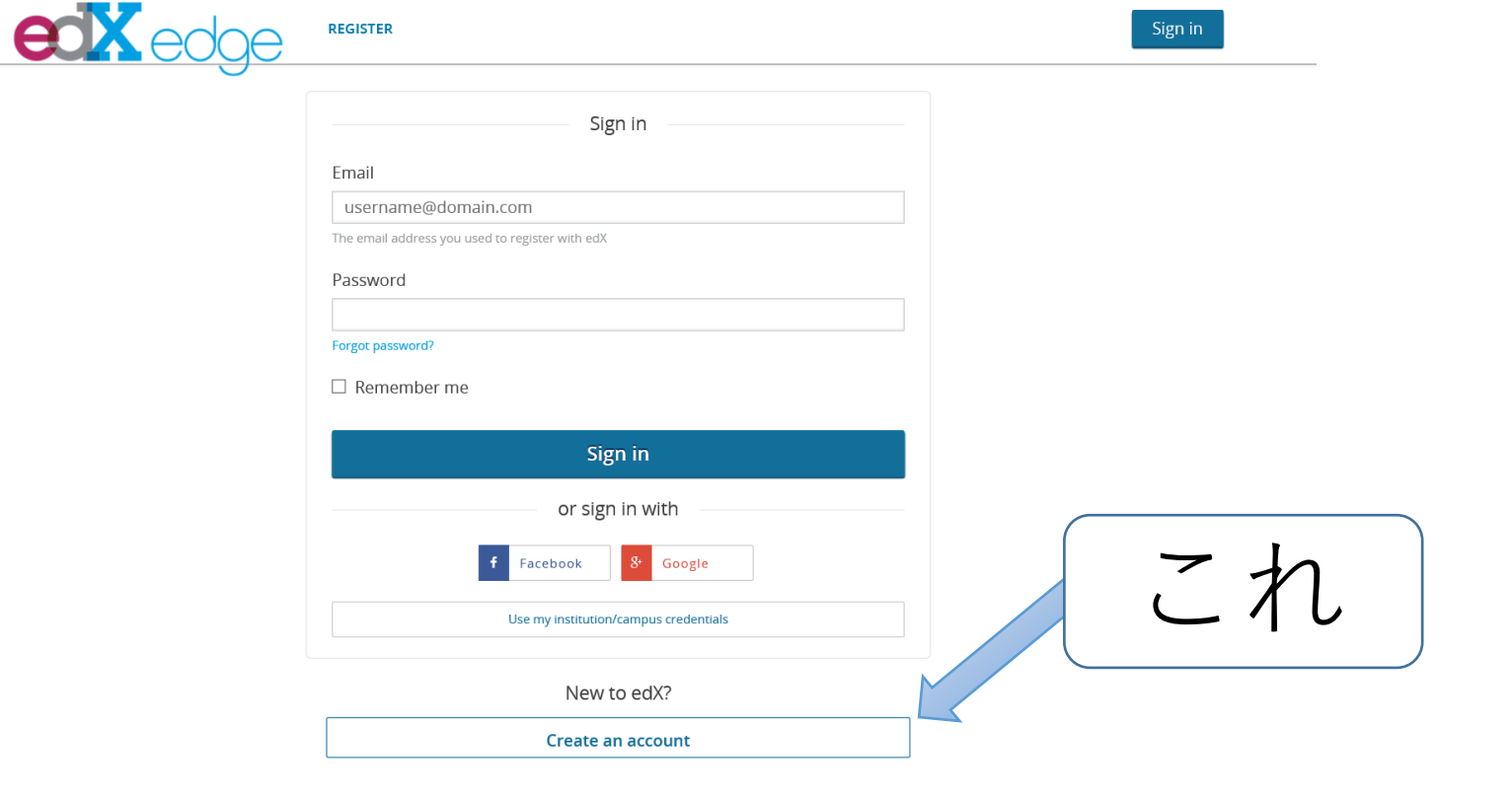

| edXア | カウ | ン | ト作成 | 2 |
|------|----|---|-----|---|
|      | •  |   |     |   |

| Create an account using                                                     |
|-----------------------------------------------------------------------------|
| f Facebook & Google                                                         |
| Use my institution/campus credentials                                       |
| or create a new one here                                                    |
| Email★←メールアドレス                                                              |
| username@domain.com                                                         |
| Full name* ←氏名                                                              |
| Jane Doe                                                                    |
| Your legal name, used for any certificates you earn.                        |
| Public username * ← ユーザー名                                                   |
| JaneDoe                                                                     |
| The name that will identify you in your courses - (cannot be changed later) |
| Password* ←パスワード                                                            |
| Country* ← 国 箝                                                              |
|                                                                             |
| Gondar Vaar of hirth                                                        |
|                                                                             |
|                                                                             |
| Highest level of education completed                                        |
| - V                                                                         |
| Tell us why you're interested in edX                                        |
|                                                                             |
|                                                                             |

- 必要項目を入力
  - メールアドレス
  - 氏名(アルファベットのみ)
  - ユーザー名(アルファベットのみ)
  - ・パスワード
  - 国籍
- 規約に同意にチェックを入れる

#### edXアカウント作成 2.5

| REGISTER                                                                    | Sign in |
|-----------------------------------------------------------------------------|---------|
| Create an account using ← 関連付けボタン                                           |         |
| Use my institution/campus credentials                                       |         |
| or create a new one here                                                    |         |
| Email *                                                                     |         |
| username@domain.com                                                         |         |
| Full name *                                                                 |         |
| Jane Doe                                                                    |         |
| Your legal name, used for any certificates you earn.                        |         |
| Public username *                                                           |         |
| JaneDoe                                                                     |         |
| The name that will identify you in your courses - (cannot be changed later) |         |
| Password *                                                                  |         |
|                                                                             |         |
| Country *                                                                   |         |
|                                                                             |         |
| Gender Year of birth                                                        |         |
| ••• V •• V                                                                  |         |
| Highest level of education completed                                        |         |
|                                                                             |         |
| Tell us why you're interested in edX                                        |         |
|                                                                             |         |
| I agree to the edX Terms of Service and Honor Code. *                       |         |

 Facebook, Googleのアカ ウントがある人は、上のボ タンを押して関連付けして もよい

### edXアカウント作成 3

| username@domain.com                                                |                  |
|--------------------------------------------------------------------|------------------|
| Full name *                                                        |                  |
| Jane Doe                                                           |                  |
| Your legal name, used for any certificates you earn.               |                  |
| Public username *                                                  |                  |
| JaneDoe                                                            |                  |
| The name that will identify you in your courses - <b>(cannot b</b> | e changed later) |
| Password *                                                         |                  |
|                                                                    |                  |
|                                                                    |                  |
| Country *                                                          |                  |
|                                                                    | ~                |
| Gender Year                                                        | of birth         |
| ~                                                                  | ~                |
| Highest level of education completed                               |                  |
|                                                                    | ~                |
| Tall us why you're interested in edV                               |                  |
| Tell us why you re interested in edx                               |                  |
|                                                                    |                  |
|                                                                    |                  |
| □ I agree to the edX Terms of Service and H                        | onor Code. *     |
|                                                                    |                  |
| Create your acc                                                    | ount             |
| * Domired field                                                    |                  |
| ↑ ギ クヽ, た ト ト ク                                                    |                  |

アカウント作成ボタン
をクリック

### edXアカウント作成 4

• edXからメールが届く

REGISTER

- メール本文中のリンクをクリック
- •この画面が出たら登録完了

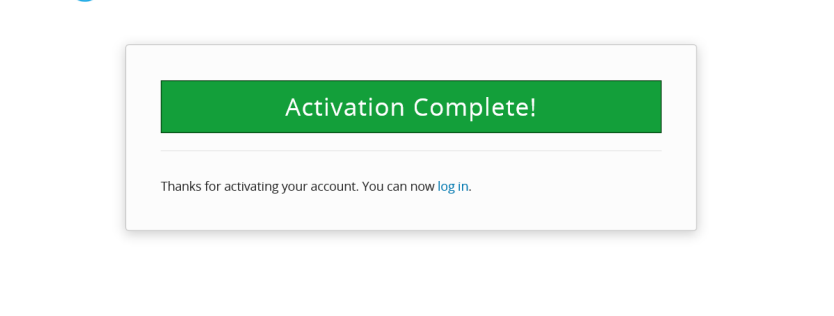

About Blog Help Center Contact Donate

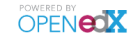

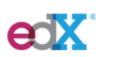

© edX. All rights reserved except where noted. EdX, Open edX and the edX and Open EdX logos are registered trademarks or trademarks of edX inc

Privacy Policy - Terms of Service Honor Code

edXにログイン

#### • 先ほどのメールアドレスとパスワードを入力

|     | Sign in                                         |
|-----|-------------------------------------------------|
|     | Email                                           |
|     | username@domain.com                             |
|     | The email address you used to register with edX |
|     | Password                                        |
|     | Forgot password?                                |
|     | Remember me                                     |
| 押す→ | Sign in                                         |
| JIV | or sign in with                                 |
|     | f Facebook 8 Google                             |
|     | Use my institution/campus credentials           |

Create an account

Sign in

• Sign inボタンを押す→